*Third party cookies are required for many services within online banking to function correctly.* 

## Internet Explorer 8/9/10/11:

- 1. Click the Tools button (🖾 in IE 9 & 10), then click Internet Options.
- 2. Click on the PRIVACY tab.
- 3. Set the Privacy Setting to MEDIUM.
- 4. Click on the button "Advanced".
- 5. Put a check mark next to "Override Automatic Cookie Handling".
- 6. Under First-party Cookies make sure the radio button is set to ACCEPT.
- 7. Under Third-party Cookies make sure the radio button is set to ACCEPT.
- 8. Put a check mark next to "Always Allow Session Cookies".
- 9. Click the OK button.

## **Google Chrome:**

- 1. Click the Chrome menu 💻 on the browser toolbar.
- 2. Select Settings.
- 3. Click Show advanced settings
- 4. Under Privacy click Content Settings
- 5. Under Cookies, Allow local data to be set should be selected.
- 6. Block third party cookies should be unchecked

## **Firefox:**

1. At the top of the Firefox window, click on the Firefox button and then select Options > Options

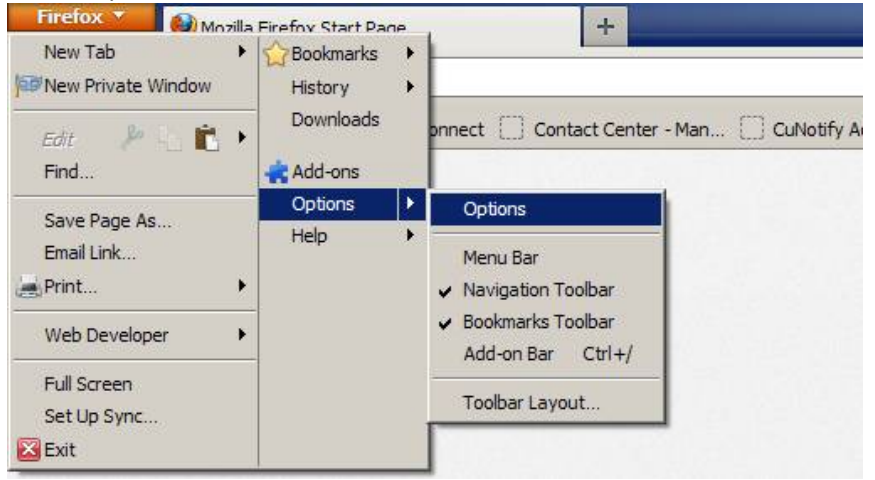

2. Select the Privacy panel.

3. Set the Firefox will: dropdown to Use custom settings for history.

| Options                                                                                                    |                  |          |  |  |  |   | × |
|----------------------------------------------------------------------------------------------------|------------------|----------|--|--|--|---|---|
|                                                                                                    | Teha             | <b>D</b> |  |  |  | 0 |   |
| General Labs Content Applications Privacy Security Sync Advanced Tracking                                                          |                  |          |  |  |  |   |   |
| History                                                                                                    |                  |          |  |  |  |   |   |
| The lox min                                                                                                    | Remember history |          |  |  |  |   |   |
| Use custom settings for history<br>Firefox will remember your browsing, download, form and search history, and                     |                  |          |  |  |  |   |   |
| keep cookies from Web sites you visit.<br>You may want to <u>clear your recent history</u> , or <u>remove individual cookies</u> . |                  |          |  |  |  |   |   |

4. Check mark Accept cookies from sites and Accept third-party cookies. Set Keep until to "they expire".

| itions                               |                                          |                      |                     |           | -        |          | X    |  |
|--------------------------------------|------------------------------------------|----------------------|---------------------|-----------|----------|----------|------|--|
|                                      |                                          | 下页                   |                     | 90        |          | ₹Q}÷     | Q    |  |
| General                              | Tabs                                     | Content              | <b>Applications</b> | Privacy   | Security | Advanced | Sync |  |
| History                              |                                          |                      |                     |           |          |          |      |  |
| Firefox wil                          | l. Use c                                 | ustom settin         | as for history      | -         |          |          |      |  |
| Therea with                          |                                          | ustorn settin        | igs for history     | •         |          |          |      |  |
| <u> </u>                             | rmanent l                                | Private Brow         | sing mode           |           |          |          |      |  |
| 5                                    | Remen                                    | n <u>b</u> er my bro | wsing history       |           |          |          |      |  |
| 5                                    | Remember <u>d</u> ownload history        |                      |                     |           |          |          |      |  |
| 8                                    | Remember search and <u>f</u> orm history |                      |                     |           |          |          |      |  |
| Accept cookies from sites Exceptions |                                          |                      |                     |           |          |          |      |  |
|                                      | Accent third-party cookier               |                      |                     |           |          |          |      |  |
| - I-                                 |                                          |                      |                     | 7         |          | Chan Car | Line |  |
| L                                    | <u>K</u> eep u                           | intil: they          | expire •            |           |          | Show Coo | kies |  |
|                                      | Clea <u>r</u> h                          | istory when          | Firefox closes      |           |          | Settir   | ngs  |  |
| Location P                           | -                                        |                      |                     |           |          |          |      |  |
| Location                             |                                          |                      |                     |           | . 1      |          |      |  |
| When <u>u</u> sir                    | ig the loc                               | ation bar, su        | ggest: History      | and Bookr | narks 🔻  |          |      |  |
|                                      |                                          |                      |                     |           |          |          |      |  |
|                                      |                                          |                      |                     |           |          |          |      |  |
|                                      |                                          |                      | C                   | OK        |          |          | a la |  |
|                                      |                                          |                      |                     | 1.1.1     |          |          |      |  |

5. Click OK to close the Options window. Click Close to close the Preferences window.

## Safari:

- 1. Click the "Safari" menu
- 2. Click "Preferences..."

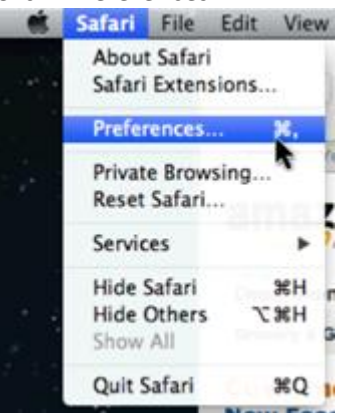

- 3. Click the "Privacy" menu
- 4. For "Block cookies" select "Never"

| 000                                        | Privacy                                                                                                    |  |  |  |  |  |
|--------------------------------------------|----------------------------------------------------------------------------------------------------|--|--|--|--|--|
| General Bookmarks Tabs AutoFill Passwords  | Security Privacy Notifications                                                                             |  |  |  |  |  |
| Cookies and other website data:            | Remove All Website Data                                                                                    |  |  |  |  |  |
|                                            | 121 websites stored cookies or other data Details                                                          |  |  |  |  |  |
| Block cookies:                             | <ul> <li>From third parties and advertisers</li> <li>Always</li> <li>Never</li> </ul>                      |  |  |  |  |  |
| Limit website access to location services: | Prompt for each website once each day     Prompt for each website one time only     Deny without prompting |  |  |  |  |  |
| Website tracking:                          | Ask websites not to track me                                                                               |  |  |  |  |  |
| Web search:                                | : $\Box$ Prevent search engine from providing suggestions $(\widehat{\boldsymbol{?}})$                     |  |  |  |  |  |
|                                            |                                                                                                    |  |  |  |  |  |